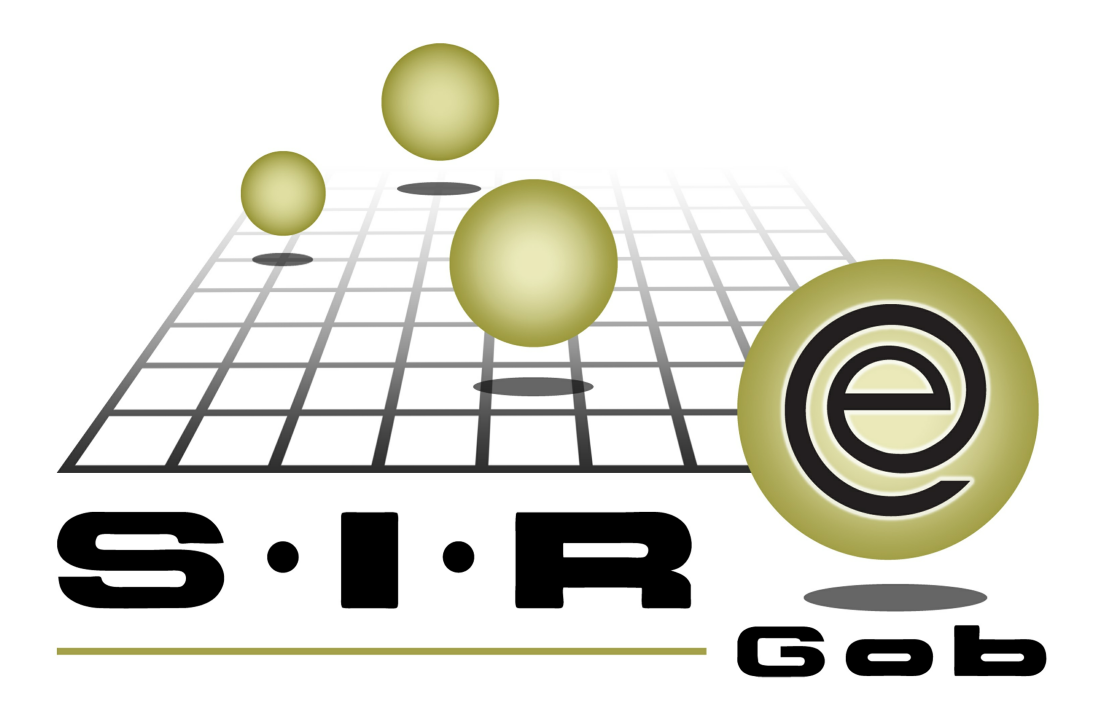

# Guía rápida de procesos SIAFEV 2.0

## **GRP SIAFEV 2.0** Plataforma Integral de Gestión Gubernamental

El presente documento tiene por objetivo apoyar en el conocimiento de SIAFEV 2.0 en cada uno de sus subproductos y módulos, por lo tanto algunas recomendaciones y explicaciones se reiteran o repiten en cada apartado, consideramos este documento para ser estudiado por capítulo o bien como referencia de cada módulo.

## Tabla de contenidos

| 1. Aplicación de compensaciones'         1.1 Ingresar al módulo          | ···· 4<br>···· 5 |
|--------------------------------------------------------------------------|------------------|
| 1.2 Estado de cuenta del proveedor · · · · · · · · · · · · · · · · · · · | ·· 10            |
| 1.2.1 Compensación de retenciones sin aplicar                            | ·· 12            |
| 1.2.1.1 Consulta de Unidad responsable y departamento contable           | ·· 19            |
| 1.2.2 Aplicación de compensaciones                                       | ·· 23            |
| 1.2.3 Validación                                                         | · · 27           |

## 1. Aplicación de compensaciones

Descripción: La compensación es la gratificación que los empleados reciben a cambio de su labor, es el elemento que permite, atraer y retener los recursos humanos que necesita, y al empleado, satisfacer sus necesidades materiales. Una de las compensaciones que los gobiernos les ofrencen a sus trabajadores el el subsidio al emplea, el cual se retiene, para posteriormente ser aplicado con dicha compensación, a este proceso se le conoce como "Aplicación de compensaciones".

**(U**) Las pantallas que se presentan a continuación, contienen botones y operaciones de uso general

### 1.1 Ingresar al módulo

Para ingresar al módulo, el usuario debe ubicarse en la pantalla principal de la plataforma y seguir la ruta que se indica a continuación:

Procedimientos» Proveedores » Catálogo de proveedores

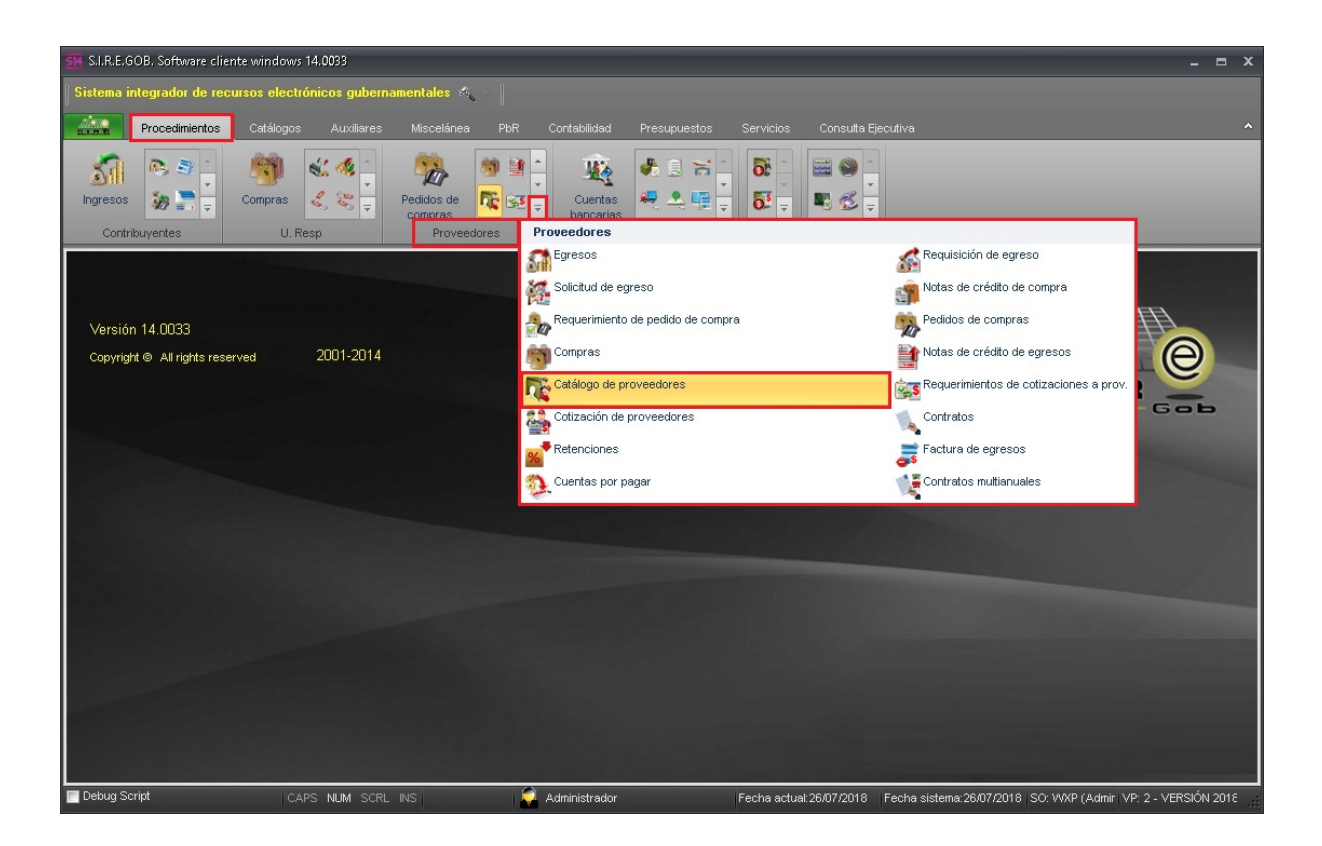

6

Al dar clic en la opción anterior, la plataforma despliega la pantalla "Listado de proveedores", como se muestra a continuación:

| 16  | Listado de proveedo               | res                                                  |                       |            |                  |                | - = x                                          |
|-----|-----------------------------------|------------------------------------------------------|-----------------------|------------|------------------|----------------|------------------------------------------------|
| Arc | hivo 🔻                            |                                                      |                       |            |                  |                | 8                                              |
| ĸ   | $\langle \langle \rangle \rangle$ | ) ) + • • • 💎 😫                                      |                       | <u>ا</u> ا | 🔳 🔏 👔            | 5              |                                                |
| An  | astrar un encabezado              | o de columna aquí para agrupar por esa columna       |                       |            |                  |                | ^                                              |
|     | Clave de proveedor                | Nombre del proveedor                                 | RFC                   | Habilitado | Tipo proveedor   | Límite crédito | Días de crédito                                |
|     | 0019335                           | BEATRIZ SARAHÍ VELASCO MURRIETA                      | VEMB890210MVZ         | Si         |                  | 0.00           |                                                |
| -   |                                   |                                                      |                       |            |                  |                |                                                |
|     |                                   |                                                      |                       |            |                  |                |                                                |
|     |                                   |                                                      |                       |            |                  |                |                                                |
|     |                                   |                                                      |                       |            |                  |                |                                                |
|     |                                   |                                                      |                       |            |                  |                |                                                |
|     |                                   |                                                      |                       |            |                  |                |                                                |
|     |                                   |                                                      |                       |            |                  |                |                                                |
| 187 | 22 de 24527 🔺 '*                  | -                                                    |                       |            |                  |                | <b>▼</b>                                       |
| Pro | veedores ordenado                 | os por clave                                         |                       |            |                  |                | Inicio 🔵 Final 🌒                               |
| 1.0 | Clave 2. Nombre prov              | veedor 3. Dirección completa 4. R.F.C 5.Pat. Mat. No | nbre(s) 6 Otros crite | erios      |                  | No<br>Votene 💽 | . Máx. Mov.: 99999<br>er por últimos registros |
| 1-  | Número:                           |                                                      |                       |            |                  |                |                                                |
|     |                                   |                                                      |                       |            |                  |                |                                                |
|     |                                   |                                                      |                       | 💫 Consu    | ltar 🛛 🔄 Anterio | res 🛛 🔊 Sigui  | entes 🛛 🟭 Salir                                |

Para localizar el proveedor deseado el usuario puede utilizar el botón "Filtrar columnas" ubicado en la barra de herramientas, o el apartado de consulta ubicado en la parte inferior de la ventana como se ilustra en la siguiente imagen:

| 8          | Listado de proveedore   | 15                                                                          |                      |            | -                  | = x     |
|------------|-------------------------|-----------------------------------------------------------------------------|----------------------|------------|--------------------|---------|
| Arc        | :hivo 🔻                 | Filtrar columnas (Shift+Alt+R)                                              |                      |            |                    |         |
| 1<         | << < > >>               | D E E E E 🗞 🔷 🔻 🏨 🕥 🎟                                                       | 📓 🦂 🐔                |            |                    |         |
| An         | rastrar un encabezado o | le columna aquí para agrupar por esa columna                                |                      |            |                    | •       |
|            | Clave de proveedor      | Nombre del proveedor                                                        | RFC                  | Habilitado | Tipo proveedor     | L       |
| 8          |                         | Clic aquí para definir un filtro                                            |                      |            |                    |         |
|            | 0024744                 | BEATRIZ SARAHÍ VELASCO MURRIETA                                             | VEMB890210MVZ        | Si         |                    |         |
|            |                         |                                                                             |                      |            |                    |         |
|            |                         |                                                                             |                      |            |                    |         |
|            |                         |                                                                             |                      |            |                    |         |
|            |                         |                                                                             |                      |            |                    |         |
|            |                         |                                                                             |                      |            |                    |         |
|            |                         |                                                                             |                      |            |                    |         |
|            |                         |                                                                             |                      |            |                    | E       |
|            |                         |                                                                             |                      |            |                    | -       |
| 187<br>Bro | '22 de 24527 * '* ♥     |                                                                             |                      |            | Inicio 🔒 Eir       |         |
| FIU        | veedores of defiados    |                                                                             |                      | N          | In Méx Mou: 99     | 3999    |
| 1.0        | Clave 2. Nombre prove   | edor 3. Dirección completa 4. R.F.C 5.Pat.,Mat.,Nombre(s) 6 Otros criterios |                      | 🔽 Obte     | ner por últimos re | gistros |
| ľ          | Número:                 |                                                                             |                      |            |                    |         |
|            |                         |                                                                             |                      |            |                    |         |
|            |                         | 🥋 Cons                                                                      | ultar 🛛 🔄 Anteriores | s 💽 Sig    | uientes 🏭          | Salir   |

Nota: el botón "Filtrar columna" abre un renglon en la columna donde el usuario puede realizar la búsqueda por cualquiera de los encabezados del catálogo; es decir, por clave, nombre, RFC etc.

Una vez seleccionado el proveedor dar clic en el botón "Edición" 🔟 como se ilustra en la imagen:

| -   | Listado de proveedor                                                 | es                                                   |                                                             |            |                 |                | - = x                    |  |  |  |  |
|-----|----------------------------------------------------------------------|------------------------------------------------------|-------------------------------------------------------------|------------|-----------------|----------------|--------------------------|--|--|--|--|
| Arc | hivo 🔻                                                               |                                                      |                                                             |            |                 |                |                          |  |  |  |  |
| ĸ   | $\langle \langle \rangle \rangle$                                    | D 🕂 🗖 🖬 🐼 🤝 💙 🎎                                      |                                                             |            | 🔤 🔏 👔           | 8              |                          |  |  |  |  |
| An  | Arrastrar un encabezado de columna aquí para agrupar por esa columna |                                                      |                                                             |            |                 |                |                          |  |  |  |  |
| M   | Clave de proveedor                                                   | Nombre del proveedor                                 | RFC                                                         | Habilitado | Tipo proveedor  | Límite crédito | Días de crédito          |  |  |  |  |
|     | 0019335                                                              | BEATRIZ SARAHÍ VELASCO MURRIETA                      | VEMB890210MVZ                                               | Si         |                 | 0.00           |                          |  |  |  |  |
|     |                                                                      |                                                      |                                                             |            |                 |                |                          |  |  |  |  |
|     |                                                                      |                                                      |                                                             |            |                 |                |                          |  |  |  |  |
|     |                                                                      |                                                      |                                                             |            |                 |                |                          |  |  |  |  |
|     |                                                                      |                                                      |                                                             |            |                 |                | _                        |  |  |  |  |
|     |                                                                      |                                                      |                                                             |            |                 |                |                          |  |  |  |  |
|     |                                                                      |                                                      |                                                             |            |                 |                |                          |  |  |  |  |
|     |                                                                      |                                                      |                                                             |            |                 |                |                          |  |  |  |  |
|     |                                                                      |                                                      |                                                             |            |                 |                |                          |  |  |  |  |
| 187 | 22 do 24527 🗶 🐄 🖷                                                    |                                                      |                                                             |            |                 |                |                          |  |  |  |  |
| Pro | veedores ordenados                                                   | s por clave                                          |                                                             |            |                 |                | Inicio 🔵 Final 🔵         |  |  |  |  |
|     |                                                                      |                                                      |                                                             |            |                 | No             | . Máx. Mov.: 99999       |  |  |  |  |
| 1.0 | Clave 2. Nombre prove                                                | eedor 3. Dirección completa 4. R.F.C 5.Pat.,Mat.,Nor | nbre(s) $\left[ \underline{6} - \text{Otros crite} \right]$ | erios      |                 | V Obten        | er por últimos registros |  |  |  |  |
|     | Número:                                                              |                                                      |                                                             |            |                 |                |                          |  |  |  |  |
|     |                                                                      |                                                      |                                                             | -          |                 |                |                          |  |  |  |  |
|     |                                                                      |                                                      | 1                                                           | 😪 Consul   | tar 🔄 🗹 Anterio | res 🛛 💽 Sigui  | entes 🛛 🏭 Salir          |  |  |  |  |

8

De inmediato la plataforma arroja la ventana "Catálogo de proveedores".

| 8. C#Sland de provieedorer                                                                                                    |
|----------------------------------------------------------------------------------------------------|
|                                                                                                    |
| Provedores                                                                                                    |
| Opciones proveedores     Opc. Usuario                                                                                                    |
| Archivo -                                                                                                    |
|                                                                                                    |
| Clave: 0019335 R.F.C.: VEMB890210MVZLRT Clave auxiliar: Persona física. Realiza refrendos Vembra Adquisiciones Contratista                                                                                                    |
| Nongre emp.: BEATRIZ SARAHI VELASCO MURRIETA                                                                                                    |
| <u>Caller</u> No. Egterior: No. Interior:                                                                                                    |
| Código postat Apdo Postat III. Particular: Tel.                                                                                                    |
| 🖳 País: 001 - MEX 🖳 Estado: 30 - Veracruz 💭 Manicipio: 001 - KALAPA                                                                                                    |
| 🖳 Localidad: 0001 🔹 Localidad deneral 📮 Zona: 🔹 🗳 Colonia: 000027 🔹 CENTRO                                                                                                    |
| Congregación: 01 • PESOS 1.000                                                                                                    |
| Tipo prov.: Tiempo de entregar la mercancía: Costo ordenar compra: 0.00 🗳 U. Resp: - 🕫                                                                                                    |
| Página No. 1 Página No. 2 Página No. 3                                                                                                    |
| Total comprado Total adeudo 👘 Internediario de factoraje                                                                                                    |
| En divisa: Globel: 1,789,807,513.54 En divisa: Globel: -521,936,353.69 🗸 Calcula saldos. Eremite user cadenas productivas                                                                                                    |
| Habilitado para reintegro de gastos.                                                                                                    |
| Up pago a terceros.                                                                                                    |
| Días de crédito: 0 ⊑ Periodo: GE → 0 GEN€RICO Clave factoraje:                                                                                                    |
| Tipo entrega: Silv DEFINIK                                                                                                    |
| Ceenta Nontre                                                                                                    |
| Line (genu) 0.00 I. Electronica: bancara: Dancara:                                                                                                    |
| Atención ordente de constante de constante                                                                                                    |
| Atericion couranga. Tel Móvit Sacurat: Referencia: Referencia: Ref |
| General Plaza No. Plaza                                                                                                    |
| E Comp. Móvit 0 - F. Vigencia Adquisiciones: F. Vigencia Contratista 31/05/2018 -                                                                                                    |

#### 1.2 Estado de cuenta del proveedor

Para acceder al "Estado de cuenta del proveedor" el usuario debe ingresar al botón con el mismo nombre ubicado en la barra de herramientas, como se ilustra en la siguiente imagen:

| 🕫 Catálogo de proveedores 💶 🗸                                                                                                    |
|----------------------------------------------------------------------------------------------------|
| Proveedores                                                                                                    |
| Operation     Operation       Búsquedas     Contactos     Imprimir<br>operación     Mostrar doctos.<br>Imprecios de lista     Bitácora de<br>precios de lista     Imprimir<br>operación       Opciones proveedores     Opciones proveedores     Opc. Usuario                                                                                                    |
| Archivo - Estado de cuenta del proveedor (Ctrl+Att+T)                                                                                                    |
| • • • • • • • • • • • • • • • • • • • •                                                                                                    |
| Clave: 0019335 R.F.C.: VEMB890210MVZLRT Clave auxiliar: Persona física. Realiza refrendos V Habilitado. V Adquisiciones Contratista                                                                                                    |
| Nontigre emp. BEATRIZ SARAHI VELASCO MURRIETA                                                                                                    |
| Cele: No. Egterior: No. Interior:                                                                                                    |
| Codigo postat Apon Postat Jel Particular Tel: Tel: Tel: Tel: Tel: Tel: Tel: Tel:                                                                                                    |
| Localization (DOIL +) Localization appendix Constraints (Constraints) (Constraints) (C |
|                                                                                                    |
| Tipo prov.: Tiempo de entregar la mercancia: Costo ordenar compra: 0.00 🗳 U. Resp: 🕶 🛋                                                                                                    |
| Página No. 1 Página No. 2 Página No. 3                                                                                                    |
| Total comprado Total adeudo 🖉 Intermediario de factoraje                                                                                                    |
| En divisa: Global: 1,789,807,513.54 En divisa: Global: -521,938,353.69 Calcula saldos.                                                                                                    |
| Hebilitado para reintegro de gastos.     En De para o a terceros     Sin estructura                                                                                                    |
| Giro principat                                                                                                    |
| Ti Tipe entros: SN - SIN DEFINIR Dias de créditor 0 E Periodo: GE - 0 GENERICO Clave factoraje:                                                                                                    |
| Cuenta bancaria                                                                                                    |
| Linte crédito: 0.00 T. Electrónice: Cuents Nombre:                                                                                                    |
| Atención ingresos: Clabe: Clabe: 10 - SANTANDER                                                                                                    |
| Atención cobranga: Tel. Móviz Secursal: Referencia: REINTEGRO                                                                                                    |
| E Grov 01 - General Ploza: No. Ploza:                                                                                                    |
| E Comp. Móvit: 0 - F. Vigencia Adquisiciones: F. Vigencia Contratista: 31/05/2018 -                                                                                                    |

**Estado de cuenta (Shift+Alt+E):** esta opción permite consultar los movimientos del proveedor donde esté posicionado el usuario. Al dar clic sobre ésta opción, la plataforma despliega la pantalla "Movimientos- Estado de cuenta del proveedor: xxxx", como se ilustra en la siguiente imagen:

|        | Movimientos -   | Estado de cuenta o | del proveedor: XXX     | <                |                                         |      |              | - 5           | x          |
|--------|-----------------|--------------------|------------------------|------------------|-----------------------------------------|------|--------------|---------------|------------|
| Arc    | hivo 🔻          |                    |                        |                  |                                         |      |              |               |            |
| -      | • 7 3           | 2 🛓 🏭              | P 🗌 🧳                  |                  | 🧐 😫 🥾 🗶 🚊 🖺                             |      |              |               |            |
| An     | astrar un encab | ezado de columna a | quí para agrupar por   | esa columna      |                                         |      |              |               |            |
|        | Fecha           | Operación          | Cargos                 | Abonos           | Concepto                                | Tipo | Resta        | Nt. Crédito   | Divis      |
| >      | 05/07/2018 🗢    | 26100 🗖            | 0.00                   | 610.00           | Retención por pagar                     | R    | 610.00       |               | 0 PESC     |
|        | 16/07/2018 🝷    | 26101 🗖            | 0.00                   | 1,666.67         | Retención por pagar                     | R    | 1,666.67     |               | 0 PESC     |
|        | 20/07/2018 🝷    | 419 🔊              | 0.00                   | 4,246.08         | Abono por aplicación de saldo           | м    | 0.00         |               | 0 PESC     |
|        | 25/07/2018 🝷    | 448 🗖              | 0.00                   | 21.10            | Abono por aplicación de saldo           | м    | 0.00         |               | 0 PESC     |
|        | 25/07/2018 🝷    | 448 🗖              | 0.00                   | 2.74             | Abono por aplicación de saldo           | м    | 0.00         |               | 0 PESC     |
|        | 26/07/2018 👻    | 421 💭              | 0.00                   | 333.59           | Abono por aplicación de saldo           | м    | 0.00         |               | 0 PESC     |
|        |                 |                    |                        |                  |                                         |      |              |               |            |
|        |                 | Suma filtrado:     | 0.00                   | 6,880.18         |                                         |      |              |               |            |
|        |                 | Suma global:       | 21,746,436,516.;       | 21,224,499,467.0 |                                         |      |              |               |            |
| 144    | 🖬 🕂 1 de 6      | ***                | -                      |                  |                                         |      |              |               | ►          |
| F. (ni | c.: 26/06/2018  | ▼ E. Fin.: 26/0    | 7/2018 👻 <u>N</u> o. M | /áx. Mov.: 500   | V Movtos. Activos 📄 Completar # Movtos. |      | /er pólizas  |               |            |
|        |                 |                    |                        |                  | Votener por últimos regist              | ros  | Rango comple | sto: 🔵 Inicia | . <b>O</b> |
|        | Tipo            | oper.:             | *                      | Clave oper.:     | 💊 Consultar 🛛 🖾 Anteriore               | es   | Siguientes   | Se 🚛 Se       | alir       |

#### 1.2.1 Compensación de retenciones sin aplicar

Para realizar la aplicación de compensaciones, el usuario debe realizar los siguientes pasos:

**Filtrar por tipo de operación:** este campo permite delimitar la búsqueda de los datos que se observan dentro de la ventana "Movimientos- Estado de cuenta del proveedor: xxxx", para efectos del presente documento, el tipo de operación es "Compensación retención sin aplicar" como se observa enseguida:

|        | 🖩 Movimientos - Estado de cuenta del proveedor; 👓 💶 🖛 🗶 |        |                                |                        |                                                                                                    |                 |         |                 |            |            |      |              |               |        |
|--------|---------------------------------------------------------|--------|--------------------------------|------------------------|----------------------------------------------------------------------------------------------------|-----------------|---------|-----------------|------------|------------|------|--------------|---------------|--------|
| Arc    | hivo 🔻                                                  |        |                                |                        |                                                                                                    |                 |         |                 |            |            |      |              |               |        |
| -      |                                                         | 1      |                                |                        |                                                                                                    | 0               | 0       | ×               | ì          |            |      |              |               |        |
|        |                                                         | W 4    |                                |                        |                                                                                                    |                 |         |                 | 900        | - Constant |      |              |               |        |
| Arı    | astrar un en                                            | cabe   | zado de columna ac             | lui para agrupar por   | esa columna                                                                                                    |                 |         |                 |            |            |      |              |               |        |
|        | Fecha                                                   |        | Operación                      | Cargos                 | Abonos                                                                                                    | Concepto        |         |                 |            |            | Tipo | Resta        | Nt. Crédito   | Divis  |
| >      | 05/07/2018                                              | ~      | 26100 河                        | 0.00                   | 610.00                                                                                                    | Retención por p | agar    |                 |            |            | R    | 610.00       | ]             | 0 PESC |
|        | 16/07/2018                                              | •      | 26101 🟹                        | 0.00                   | 1,666.67                                                                                                    | Retención por p | agar    |                 |            |            | R    | 1,666.67     |               | 0 PESC |
|        | 20/07/2018                                              | -      | 419 🔊                          | 0.00                   | 4,246.08                                                                                                    | Abono por aplic | ación d | e saldo         |            |            | М    | 0.00         |               | 0 PESC |
|        | 25/07/2018                                              | -      | 448 🔊                          | 0.00                   | 21.10                                                                                                    | Abono por aplic | ación d | e saldo         |            |            | М    | 0.00         |               | O PESC |
|        | 25/07/2018                                              | +      | 448 🔊                          | 0.00                   | 2.74                                                                                                    | Abono por aplic | ación d | e saldo         |            |            | М    | 0.00         |               | 0 PESC |
|        | 26/07/2018                                              | +      | 421 🐊                          | 0.00                   | 333.59                                                                                                    | Abono por aplic | ación d | e saldo         |            |            | М    | 0.00         |               | 0 PESC |
|        |                                                         |        | Suma filtrado:<br>Suma global: | 0.00                   | 6,880.18                                                                                                    |                 |         |                 |            |            |      |              |               |        |
| 144    | 4 - 1 de 6                                              | 3 →    | ** * <b>*</b> * *              |                        |                                                                                                    |                 |         |                 |            |            |      |              |               | Þ      |
| F. Ini | c.: 26/06/201                                           | 18     |                                | 7/2018 → <u>N</u> o. M | /láx. Mov.: 500                                                                                                    | 🔽 Movtos. A     | ctivos  | Com             | pletar # N | lovtos.    | E V  | 'er pólizas  |               |        |
|        |                                                         |        |                                |                        |                                                                                                    |                 | ~       | <u>O</u> btener | por últim  | os registr | os   | Rango comple | eto: 🔵 Inicia | x 😐    |
|        |                                                         | [ipo ( | oper.:                         | -                      | <u>C</u> lave oper.:                                                                                                    |                 | 💫 Co    | nsultar         |            | Anteriore  | s    | Siguientes   | Si Si         | alir   |
|        |                                                         |        |                                |                        | Compra - Sincronizada con fecha posterior     Compra Cancelada - Sincronizada con fecha posterior     Compra - Sincronizada con fecha posterior     Devolución de dinero del proveedor     Compensación retención sin aplicar     Retención por pagar     Pago de retención     Denósito por préstamo de proveedor |                 |         |                 |            |            |      |              |               |        |

| F. Inic. | y F.Fin.: estos | campos permiten | delimitar la búsque | da en un rango de fechas. |
|----------|-----------------|-----------------|---------------------|---------------------------|
|----------|-----------------|-----------------|---------------------|---------------------------|

|        | Movimientos ·   | · Estado de cuenta c | lel proveedor: >>>>    | <                    |                                       |      |              | - =           | x      |
|--------|-----------------|----------------------|------------------------|----------------------|---------------------------------------|------|--------------|---------------|--------|
| Arc    | hivo 🔻          |                      |                        |                      |                                       |      |              |               |        |
| -      | • 🔻 🕯           | 2 📮 들                |                        |                      | 🚳 😥 🔔 🗙 🗎 🖺                           |      |              |               |        |
| AP     | astrar un ancak |                      |                        |                      |                                       |      |              |               |        |
|        |                 | ezdab de colamina de | ar para agrapar por    | csa colamna          |                                       |      |              |               |        |
| IZ     | Fecha           | Operación            | Cargos                 | Abonos               | Concepto                              | Tipo | Resta        | Nt. Crédito   | Divis  |
| >      | 05/07/2018 🗢    | 26100 🔊              | 0.00                   | 610.00               | Retención por pagar                   | R    | 610.00       |               | D PESC |
|        | 16/07/2018 🝷    | 26101 河              | 0.00                   | 1,666.67             | Retención por pagar                   | R    | 1,666.67     | 1             | D PESC |
|        | 20/07/2018 🝷    | 419 🗖                | 0.00                   | 4,246.08             | Abono por aplicación de saldo         | м    | 0.00         |               | O PESC |
|        | 25/07/2018 🝷    | 448 🔊                | 0.00                   | 21.10                | Abono por aplicación de saldo         | м    | 0.00         | 1             | D PESC |
|        | 25/07/2018 👻    | 448 🔊                | 0.00                   | 2.74                 | Abono por aplicación de saldo         | м    | 0.00         |               | D PESC |
|        | 26/07/2018 👻    | 421 🔊                | 0.00                   | 333.59               | Abono por aplicación de saldo         | м    | 0.00         |               | D PESC |
|        |                 |                      |                        |                      |                                       |      |              |               |        |
|        |                 |                      |                        |                      |                                       |      |              |               |        |
|        |                 | Suma filtrado:       | 0.00                   | 6,880.18             |                                       |      |              |               |        |
|        |                 | Suma global:         | 21,746,436,516.;       | 21,224,499,467.0     |                                       |      |              |               |        |
| -      | 🖬 📢 1 de 6      | ***                  | 7 4                    |                      |                                       |      |              |               | •      |
| F. Įni | c.: 01/01/2018  | ▼ E. Fin.: 26/0      | 7/2018 🚽 <u>N</u> o. M | láx. Mov.: 500       | V Movtos. Activos Completar # Movtos. |      | /er pólizas  |               |        |
|        |                 |                      |                        |                      | Votener por últimos regist            | ros  | Rango comple | eto: 🔵 Inicio | . 🔘    |
|        | <u>T</u> ipo    | oper.: Compensació   | n retención sin a 👻    | <u>C</u> lave oper.: | 💫 Consultar 🛛 🖾 Anteriore             | es   | Siguientes   | Sa 🚛          | alir   |

14

**No. Máx. Mov.:** permite restringir el número de datos que serán visibles dentro de la ventana "Movimientos- Estado de cuenta del proveedor: xxxx"

|        | Movimientos    | - Estado de cuenta   | del proveedor: XXX            | ×                             |                                       |            |              |                       | ×           |
|--------|----------------|----------------------|-------------------------------|-------------------------------|---------------------------------------|------------|--------------|-----------------------|-------------|
| Arc    | hivo 🔻         |                      |                               |                               |                                       |            |              |                       |             |
| -      |                | 2 🛃 🏣                |                               | /                             | 🧐 🚱 🥾 🗶 🚊 🚡                           |            |              |                       |             |
| An     | astrar un enca | ibezado de columna a | aquí para agrupar por         | esa columna                   |                                       |            |              |                       |             |
|        | Fecha          | Operación            | Cargos                        | Abonos                        | Concepto                              | Tipo       | Resta        | Nt. Crédito           | Divis       |
| >      | 05/07/2018 🤜   | 26100 🦻              | 0.00                          | 610.00                        | Retención por pagar                   | R          | 610.00       |                       | 0 PESC      |
|        | 16/07/2018 🔹   | · 26101 🍹            | 0.00                          | 1,666.67                      | Retención por pagar                   | R          | 1,666.67     |                       | 0 PESC      |
|        | 20/07/2018 -   | · 419 🕽              | 0.00                          | 4,246.08                      | Abono por aplicación de saldo         | М          | 0.00         |                       | 0 PESC      |
|        | 25/07/2018 -   | • 448 🛛              | 0.00 آ                        | 21.10                         | Abono por aplicación de saldo         | м          | 0.00         |                       | 0 PESC      |
|        | 25/07/2018 -   | 448 🗸                | 0.00                          | 2.74                          | Abono por aplicación de saldo         | м          | 0.00         |                       | 0 PESC      |
|        | 26/07/2018 -   | 421 🕽                | 0.00                          | 333.59                        | Abono por aplicación de saldo         | м          | 0.00         |                       | O PESC      |
|        |                | Suma filtrado:       | 0.00                          | 6,880.18                      |                                       |            |              |                       |             |
|        |                | Suma global:         | 21,746,436,516.;              | 21,224,499,467.0              |                                       |            |              |                       |             |
| 144    | 1 de 6         | ****                 | <b>₽  </b>                    |                               |                                       |            |              |                       | ►           |
| F. Ini | c.: 01/01/2018 | ▼ E. Fin.: 26/       | 07/2018 <b>- <u>N</u>o.</b> ∣ | Máx. Mov.: <mark>99999</mark> | V Movtos. Activos Completar # Movtos. |            | /er pólizas  |                       |             |
|        | Tip            | o oper.: Compensaci  | ón retención sin a 👻          | <u>C</u> lave oper.:          | Votener por últimos regis             | tros<br>es | Rango comple | eto: 🔵 Inicia<br>🏭 Sé | x 🔵<br>alir |

Una vez definidos los datos de la consulta, dar clic en el botón "Consultar", como se ilustra en la siguiente imagen:

|       | Movimiento                                                           | s - | Estado de cuenta o | lel proveedor: XXX               | <                    |                                         |      |              | - 5                               | • x          |  |
|-------|----------------------------------------------------------------------|-----|--------------------|----------------------------------|----------------------|-----------------------------------------|------|--------------|-----------------------------------|--------------|--|
| Arc   | hivo 🔻                                                               |     |                    |                                  |                      |                                         |      |              |                                   |              |  |
| -     |                                                                      | ۲.  |                    | P 🗌 🧳                            |                      | 🧐 🚱 🥾 🗙 🚊 🖺                             |      |              |                                   |              |  |
| An    | Arrastrar un encalezado de columna aquí para agrupar por esa columna |     |                    |                                  |                      |                                         |      |              |                                   |              |  |
|       | Fecha                                                                |     | Operación          | Cargos                           | Abonos               | Concepto                                | Tipo | Resta        | Nt. Crédito                       | Divis        |  |
| >     | 05/07/2018                                                           | ~   | 26100 河            | 0.00                             | 610.00               | Retención por pagar                     | R    | 610.00       | 1                                 | 0 PESC       |  |
|       | 16/07/2018                                                           | •   | 26101 🔊            | 0.00                             | 1,666.67             | Retención por pagar                     | R    | 1,666.67     |                                   | 0 PESC       |  |
|       | 20/07/2018                                                           | *   | 419 🗖              | 0.00                             | 4,246.08             | Abono por aplicación de saldo           | М    | 0.00         |                                   | 0 PESC       |  |
|       | 25/07/2018                                                           | *   | 448 🔊              | 0.00                             | 21.10                | Abono por aplicación de saldo           | м    | 0.00         |                                   | 0 PESC       |  |
|       | 25/07/2018                                                           | *   | 448 🔊              | 0.00                             | 2.74                 | Abono por aplicación de saldo           | М    | 0.00         |                                   | 0 PESC       |  |
|       | 26/07/2018                                                           | *   | 421 🐊              | 0.00                             | 333.59               | Abono por aplicación de saldo           | М    | 0.00         |                                   | 0 PESC       |  |
|       |                                                                      |     |                    |                                  |                      |                                         |      |              |                                   |              |  |
|       |                                                                      |     | Suma filtrado:     | 0.00                             | 6,880.18             |                                         |      |              |                                   |              |  |
|       |                                                                      |     | Suma global:       | 21,746,436,516.5                 | 21,224,499,467.0     |                                         |      |              |                                   |              |  |
| 144   | 🕶 🕂 1 de 6                                                           | -   | ***                | -                                |                      |                                         |      |              |                                   | ►            |  |
| F. In | c.: 01/01/201                                                        | 8   |                    | 7/2018 <sub>▼</sub> <u>N</u> o.1 | Máx. Mov.: 99999     | V Movtos. Activos Completar # Movtos.   |      | /er pólizas  |                                   |              |  |
|       | IJ                                                                   | po  | oper.: Compensació | n retención sin a 👻              | <u>C</u> lave oper.: | Obtener por últimos regist     Onsultar | ros  | Rango comple | eto: 🔵 Inicia<br>Inicia<br>Inicia | o: 🔵<br>alir |  |

Nota: en caso de tener localizado el número exacto de la clave de la operación, digitarla en el campo Clave oper.

16

Al realizar dicha acción la plataforma arroja el resultado de la consulta como se observa en la siguiente imagen:

|        | Movimientos                                                          | - Estado de o         | uenta del prov    | eedor: 0018948       |                                    |          |                   |               |         |              | - = x     |  |
|--------|----------------------------------------------------------------------|-----------------------|-------------------|----------------------|------------------------------------|----------|-------------------|---------------|---------|--------------|-----------|--|
| Arc    | :hivo 🔻                                                              |                       |                   |                      |                                    |          |                   |               |         |              |           |  |
| -      | • 7 1                                                                | 2 -                   | <b>1</b>          |                      | 📃 🖂 🧐 😫 💄 🕽                        | ۲.       |                   |               |         |              |           |  |
| An     | Arrastrar un encabezado de columna aquí para agrupar por esa columna |                       |                   |                      |                                    |          |                   |               |         |              |           |  |
|        | Fecha                                                                | Operación             | Cargos            | Abonos               | Concepto                           | Tipo     | Resta             | Nt. Crédito   | Divisa  | Cve. U. Resp | Referenc  |  |
| >      | 15/01/2018                                                           | 419 👼                 | <b>1</b> 5,277.55 | 0.00                 | Compensación retención sin aplicar | M        | -1,031.47         | 0             | PESOS 🔙 | 0162         |           |  |
|        | 15/01/2018                                                           | 420 🍹                 | 717.97            | 0.00                 | Compensación retención sin aplicar | М        | -717.97           | 0             | PESOS 🐊 | 0182         |           |  |
|        | 15/01/2018                                                           | 421 🍃                 | 2,013.57          | 0.00                 | Compensación retención sin aplicar | М        | -1,679.98         | 0             | PESOS 🐊 | 0001         |           |  |
|        | 15/01/2018                                                           | 422 🍹                 | 180.26            | 0.00                 | Compensación retención sin aplicar | М        | -180.26           | 0             | PESOS 🐊 | 0046         |           |  |
|        | 15/01/2018                                                           | 423 🍃                 | 613.20            | 0.00                 | Compensación retención sin aplicar | М        | -613.20           | 0             | PESOS 🐊 | 0093         |           |  |
|        | 15/01/2018                                                           | 435 👼                 | 686.44            | 0.00                 | Compensación retención sin aplicar | М        | -686.44           | 0             | PESOS 🐊 | 0036         |           |  |
|        | 15/01/2018                                                           | 436 🍹                 | 2,488.13          | 0.00                 | Compensación retención sin aplicar | М        | -2,488.13         | 0             | PESOS 詞 | 0003         |           |  |
|        | 15/01/2018                                                           | 439 🍹                 | 10,863.95         | 0.00                 | Compensación retención sin aplicar | М        | -10,863.95        | 0             | PESOS 🐊 | 0054         |           |  |
|        |                                                                      | Suma filtra           | 1,073,152.3       | 0.00                 |                                    |          |                   |               |         |              |           |  |
|        |                                                                      | Suma glok             | 21,746,436,       | 21,224,499,46        |                                    |          |                   |               |         |              | -         |  |
| -      | 🔲 🔶 1 de 12                                                          | 6 <b>• • •</b>        | <b>≈ * * ₽</b>    | •                    |                                    |          |                   |               |         |              | •         |  |
| F. Ini | c.: 01/01/2018                                                       | <b>▼</b> <u>Ε</u> . F | ïn.: 26/07/2018   | ▼ <u>N</u> o. Máx. I | Mov.: 99999                        | Compl    | etar # Movtos.    | 🔲 Ver pó      | lizas   |              |           |  |
|        |                                                                      |                       |                   |                      |                                    | <b>V</b> | )btener por últir | nos registros | s Rango | completo: 🔵  | Inicio: 🔵 |  |
|        |                                                                      | <u>⊺</u> ipo op       | er.: Compensaci   | ón retención sin a   | a 🔹 <u>C</u> lave oper.:           | Cor      | nsultar           | Anteriores    | Sig     | uientes      | 🚮 Salir   |  |

Para acotar la búsqueda de la información, la plataforma cuenta con la funcionalidad de filtrar los datos por columnas, para el caso de este ejemplo es necesario ubicar las operaciones en base al departamento contable al que pertenecen las operaciones; por lo que el usuario debe dar clic en el ícono rel cual es visible únicamente al estar posicionado en alguna de las columnas.

Cada unidad responsable pertece a un departamente contable, al realizar este filtro el usuario se asegura de realizar la aplicación de las compensaciones que pertenezcan al departamento que necesite afectar, para ello ubicar la columna "Unidad reponsable" y filtrar como se sugiere en la siguiente imagen:

| 📓 Movimientos - Estado de cuen    | ta del proveedor: 001894    | 8                   |                  |                                                                  |                         | - = x             |
|-----------------------------------|-----------------------------|---------------------|------------------|------------------------------------------------------------------|-------------------------|-------------------|
| Archivo 🕶                         |                             |                     |                  |                                                                  |                         |                   |
| 🍖 💙 🗱 🕹 🖆                         | . 💵 🔲 🥒                     |                     | २ 🗐 🗿            | 🧕 🗙 🚡                                                            |                         |                   |
| Arrastrar un encabezado de column | a aquí para agrupar por es  | a columna           |                  |                                                                  |                         |                   |
| Fecha Cve. U. Resp                | Dperación Cargos            |                     | Abonos           | Concepto                                                         | Tipo                    | Resta N           |
| > 15/01/2018 マ 0162               | (Todo)                      | 5,277.55            | 0.00             | Compensación retención sin aplicar                               | M                       | -1,031.47         |
| 15/01/2018 - 0182                 | (Personalizar)              | 717.97              | 0.00             | Compensación retención sin aplicar                               | М                       | -717.97           |
| 15/01/2018 - 0001                 | 0003                        | 2,013.57            | 0.00             | Compensación retención sin aplicar                               | М                       | -1,679.98         |
| 15/01/2018 - 0046                 | 0015                        | 180.26              | 0.00             | Compensación retención sin aplicar                               | м                       | -180.26           |
| 15/01/2018 - 0093                 | 0017                        | 613.20              | 0.00             | Compensación retención sin aplicar                               | м                       | -613.20           |
| 15/01/2018 - 0036                 | 0036                        | 686.44              | 0.00             | Compensación retención sin aplicar                               |                         | -686.44           |
| 15/01/2018 - 0003                 | 0054                        | 2,488.13            | 0.00             | Compensación retención sin aplicar                               | М                       | -2,488.13         |
| 15/01/2018 - 0054                 | 0073                        | 10,863.95           | 0.00             | Compensación retención sin aplicar                               | м                       | -10,863.95        |
|                                   | 0093                        | '3,152.38           | 0.00             |                                                                  |                         |                   |
|                                   | 0122                        | 436,516.7           | 21,224,499,467.0 |                                                                  |                         | _                 |
| 🗰 🐗 🔺 1 de 126 🕨 🗰 🕶 🕸            | 0132                        |                     |                  |                                                                  |                         |                   |
| F. Inic.: 01/01/2018 👻 E. Fin.: 2 | 6/0772018 → <u>N</u> o. Ma: | x. Mov.: 999        | 99 💟 Movtos      | . Activos 📄 Completar # Movtos. 📄 Ver                            | pólizas                 |                   |
| _ipo oper.: Compens               | ación retención sin a 👻 🄇   | <u>]</u> ave oper.: |                  | Obtener por últimos registros     R     Consultar     Anteriores | ango compl<br>Siguiente | leto: 🔵 Inicio: 🔵 |

Nota: si el usuario desconoce el departamento contable al que pertenece la unidad responsable que desea afectar, leer el apartado 1.2.1.1 del presente documento.

Después de seleccionar la "Unidad responsable" o "Unidades responsables" que pertenezcan al departamenteo contable que el usuario desea afectar, la plataforma de forma automática muestra solo las operaciones que pertenecen a la unidad responsable seleccionada.

|        | Movimientos      | - Estado   | de cuenta    | del proveedor     | : 0018948                  |                  |                                          |           | - =             | x     |
|--------|------------------|------------|--------------|-------------------|----------------------------|------------------|------------------------------------------|-----------|-----------------|-------|
| Arc    | hivo 🔻           |            |              |                   |                            |                  |                                          |           |                 |       |
| -      | • 🔻 🛔            | 2 🚽        | 1            |                   |                            | - 9 3            | 🧕 🗙 🚡                                    |           |                 |       |
| An     | astrar un enca   | bezado de  | e columna a  | aduí para adrupa  | ar por esa columna         |                  |                                          |           |                 |       |
| M      | Fecha            | Cve. U.    | Resp 🝷       | Operación         | Cargos 🔺                   | Abonos           | Concepto                                 | Tipo      | Resta           | Nt. C |
|        | 30/01/2018 👻     | 0001       |              | 456 🗖             | 1,983.40                   | 0.00             | Compensación retención sin aplicar       | м         | -1,983.40       | 1     |
|        | 15/02/2018 👻     | 0001       |              | 468 🗖             | 1,983.40                   | 0.00             | Compensación retención sin aplicar       | м         | -1,983.40       | 1     |
| >      | 15/01/2018 🤜     | 0001       |              | 421 河             | 2,013.57                   | 0.00             | Compensación retención sin aplicar       | М         | -1,679.98       | [     |
|        | 26/04/2018 🝷     | 0001       |              | 542 河             | 2,189.27                   | 0.00             | Compensación retención sin aplicar       | М         | -2,189.27       |       |
|        | 26/02/2018 🔫     | 0001       |              | 474 河             | 2,190.44                   | 0.00             | Compensación retención sin aplicar       | М         | -2,190.44       |       |
|        | 12/03/2018 👻     | 0001       |              | 490 河             | 2,190.44                   | 0.00             | Compensación retención sin aplicar       | М         | -2,190.44       |       |
|        | 27/03/2018 👻     | 0001       |              | 504 河             | 2,190.44                   | 0.00             | Compensación retención sin aplicar       | М         | -2,190.44       |       |
|        | 10/04/2018 👻     | 0001       |              | 524 河             | 2,212.05                   | 0.00             | Compensación retención sin aplicar       | М         | -2,212.05       | í     |
|        |                  |            |              |                   |                            |                  |                                          |           |                 |       |
|        |                  |            |              | Suma filtrado     | 16,953.01                  | 0.00             |                                          |           |                 |       |
|        |                  |            |              | Suma global:      | 21,746,436,516.1           | 21,224,499,467.0 |                                          |           |                 |       |
| ×      | V (Cve. U. Re    | esp = 0001 | D            |                   |                            |                  |                                          |           | Personali       | zar   |
| 144    | <b>4 </b> 3 de 8 |            | ° * '*       | 7 K               |                            |                  |                                          |           |                 | •     |
| F. Ini | c.: 01/01/2018   | •          | E. Fin.: 26/ | 07/2018 👻         | <u>N</u> o. Máx. Mov.: 999 | 99 🛛 👽 Movtos    | . Activos 📄 Completar # Movtos. 📄 Ver pć | ilizas    |                 |       |
|        |                  |            |              |                   |                            |                  | V Obtener por últimos registros Ran      | igo comp  | leto: 🔵 Inicio: | 0     |
|        | Tip              | o oper.: O | ompensac     | ión retención sir | na ▼ Clave oper.:          |                  | 🔦 Consultar 🛛 Anteriores 🕞               | Siguiente | s 🚮 Sa          | dir   |

## 1.2.1.1 Consulta de Unidad responsable y departamento contable

Para consultar el departamento contable al que pertenece la unidad responsable a afectar es necesario seguir la ruta que se indica a continuación:

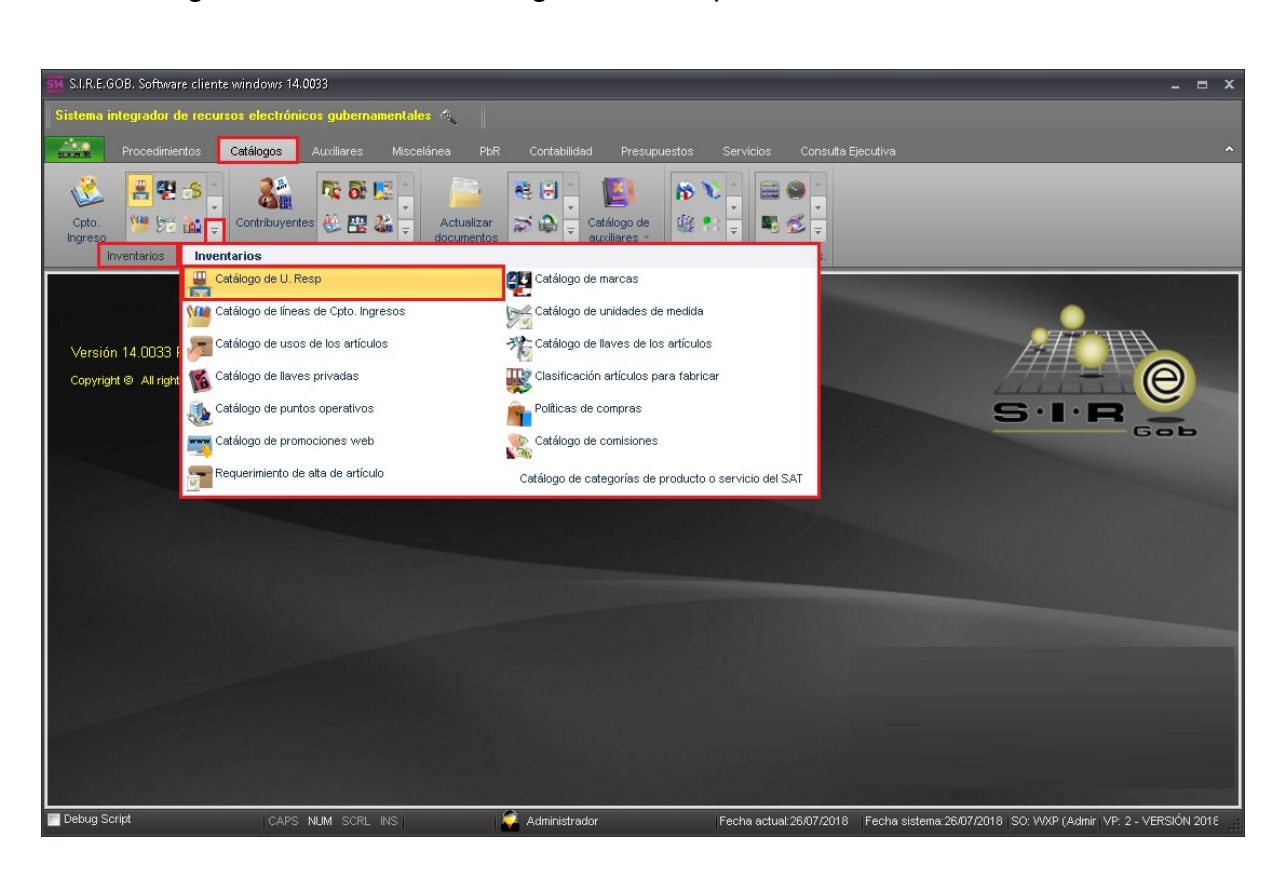

🙋 Catálogos» Inventarios» Catálogo de U. Resp

Al dar clic en la opción anterior, la plataforma despliega la pantalla "Catálogo de U, Resp", como se muestra a continuación:

| -           | Catálogo de U. R          | esp                                                         |                                          |                               |                                         | - = ×        |
|-------------|---------------------------|-------------------------------------------------------------|------------------------------------------|-------------------------------|-----------------------------------------|--------------|
| <u>A</u> rc | hivo 🔻                    |                                                             |                                          |                               |                                         |              |
| 1<          | $\langle \langle \rangle$ | 22 H C C C 🗞 🔻 💥                                            |                                          |                               |                                         |              |
| An          | astrar un encabe:         | rado de columna aquí para agrupar por esa columna           |                                          |                               |                                         | <b>^</b>     |
|             | Clave U. Resp             | Nombre                                                      | Descripción                              | Código clasificador           | Descripción de código                   | Código auxil |
| >           | 0001                      | SECRETARIA                                                  | SECRETARIA                               |                               |                                         |              |
|             |                           |                                                             |                                          |                               |                                         |              |
|             |                           |                                                             |                                          |                               |                                         |              |
|             |                           |                                                             |                                          |                               |                                         |              |
|             |                           |                                                             |                                          |                               |                                         |              |
|             |                           |                                                             |                                          |                               |                                         |              |
|             |                           |                                                             |                                          |                               |                                         |              |
|             |                           |                                                             |                                          |                               |                                         |              |
|             |                           |                                                             |                                          |                               |                                         |              |
|             |                           |                                                             |                                          |                               |                                         |              |
|             |                           |                                                             |                                          |                               |                                         |              |
|             |                           |                                                             |                                          |                               |                                         |              |
|             |                           |                                                             |                                          |                               |                                         | -            |
| -           | 1 de 510                  | ★ ★ ★ ★ ★ ★ ★ ★ ★ ★ ★ ★ ★ ★ ★ ★ ★ ★ ★                       |                                          |                               |                                         | •            |
| U. R        | esp ordenado p            | or clave                                                    |                                          |                               | Inicio                                  | Final        |
| 1.          | Clave 2 . No-Co           | ntribuvente 3 - Centro de distribución 4 - No. Organización | 5 - Punto de operación 6 - Consultar II- | Resn                          | No. <u>M</u> áx. N<br>Obtener por últin | lov.: 99999  |
| 1           | 2. 10. 00                 |                                                             |                                          |                               | Je obtenes por ului                     |              |
|             | Clave:                    |                                                             | <b>R</b> 9                               | onsultar 🛛 🖾 A <u>n</u> terio | res 💽 Siguientes                        | Salir        |

Una vez seleccionada la unidad responable dar clic en el botón "Edición" 📝 como se ilustra en la imagen:

| -    | Catálogo de U. I | Resp                         |                                          |                           |                       |                                        | - = ×                        |
|------|------------------|------------------------------|------------------------------------------|---------------------------|-----------------------|----------------------------------------|------------------------------|
| Arc  | hivo 🝷           |                              |                                          |                           |                       |                                        |                              |
| IX   | << < >           | » » + -                      | <b>] 🖸 🆚  🦉</b>                          |                           |                       |                                        |                              |
| An   | astrar un encabe | zado de columna aquí para a  | agrupar por esa columna                  |                           |                       |                                        | <b>^</b>                     |
|      | Clave U. Resp    | Nombre                       |                                          | Descripción               | Código clasificador   | Descripción de código                  | Código auxil                 |
| >    | 0001             | SECRETARIA                   |                                          | SECRETARIA                |                       |                                        |                              |
|      |                  |                              |                                          |                           |                       |                                        |                              |
|      |                  |                              |                                          |                           |                       |                                        |                              |
|      |                  |                              |                                          |                           |                       |                                        |                              |
|      |                  |                              |                                          |                           |                       |                                        |                              |
|      |                  |                              |                                          |                           |                       |                                        |                              |
|      |                  |                              |                                          |                           |                       |                                        |                              |
|      |                  |                              |                                          |                           |                       |                                        |                              |
|      |                  |                              |                                          |                           |                       |                                        |                              |
|      |                  |                              |                                          |                           |                       |                                        |                              |
|      |                  |                              |                                          |                           |                       |                                        |                              |
|      |                  |                              |                                          |                           |                       |                                        |                              |
|      |                  |                              |                                          |                           |                       |                                        | -                            |
| 144  | 4 1 de 510       | ▼ * * F M 4 4 4              | <                                        |                           |                       |                                        |                              |
| U. R | esp ordenado j   | oor clave                    |                                          |                           |                       | Inicio                                 | Final                        |
| 1-   | Clave 2 No. Co   | ontribuyente $3$ Centro de c | listribución 🛛 <u>4</u> No. Organización | 5 Punto de operación 6 Co | onsultar U. Resp      | No. <u>M</u> áx. I<br>Votener por últi | Nov.: 99999<br>nos registros |
|      | Clave:           |                              |                                          |                           | 🔒 Consultar 🛛 🖉 Anter | iores 🛛 🔊 Siguientes                   | <u>S</u> alir                |

De inmediato la plataforma arroja la ventana "Edición de U. Resp", para conocer el departamento contable al que pertenece la unidad responsable es necesario ubicarse en la pestaña "Contabilidad N° 4" en el campo "Departamento contable" como se observa en la siguiente imagen:

| 🚢 Edición       | de U. Resp                                | ×                                                 |  |
|-----------------|-------------------------------------------|---------------------------------------------------|--|
| 1< <<           | $\langle \rangle \rangle \rangle \rangle$ |                                                   |  |
| Cļave:          | 0001                                      | Descripción breve: SECRETARIA                     |  |
| <u>N</u> ombre: | SECRETARIA                                |                                                   |  |
| Localizaci      | ón n° <u>1</u> Configuració               | n N° 2 Contabilidad N° 3 Fact. Global N° <u>4</u> |  |
| C               | ódigo contable <u>u</u> no:               |                                                   |  |
| 8               | •                                         |                                                   |  |
|                 | ódigo contable d <u>o</u> s:              |                                                   |  |
| G               | ódigo contable tres:                      | -                                                 |  |
| B               | •                                         |                                                   |  |
| D;<br>😂 01      | epartamento contable:<br>002 +            | OFICINA                                           |  |
|                 | asificador:                               |                                                   |  |
|                 | -                                         |                                                   |  |
| C               | ódigo auxiliar:                           |                                                   |  |
|                 |                                           |                                                   |  |
|                 |                                           |                                                   |  |
|                 |                                           | Salir                                             |  |

### 1.2.2 Aplicación de compensaciones

Para realizar la aplicación es necesario posicionarse en la operación que se desea aplicar y dar clic derecho "Menú Contextual" opción "Aplicar importe a retenciones" como se ejemplifica en la imagen siguiente:

|        | Movimiento    | os -     | Estado de   | cuenta    | del proveedo     | r: 0018948               |           |            |                         |           |               |          |        |               |           | _ = x       |
|--------|---------------|----------|-------------|-----------|------------------|--------------------------|-----------|------------|-------------------------|-----------|---------------|----------|--------|---------------|-----------|-------------|
| Arc    | hivo 🕶        |          |             |           |                  |                          |           |            |                         |           |               |          |        |               |           |             |
| -      |               | <b>a</b> |             | +         |                  | 🥒 🔝                      |           | ē 0        |                         | 0         | ×             |          | _      |               |           |             |
| An     | astrar un en  | cab      | ezado de co | olumna (  | aquí para agrup  | ar por esa column        | a         |            |                         |           |               | 1        | Clic   | derecho:      |           |             |
| T.     | Fecha         |          | Cve. U. Re  | sp ₹      | Operación        | Cargos                   | A A       | bonos      | Concepto                | )         |               | M        | lenú   | Contextual    | . Crédito | Divisa      |
| >      | 30/01/2018    | ~        | 0001        |           | 456 जि           | 1,983.                   | 40        | 0.0        | Compens                 | ación re  | tención sin a | anlicar  | 2      | -1,983.40     |           | 0 PESOS     |
|        | 15/02/2018    | +        | 0001        |           | 468 🗖            | 1,983.                   | 41        | Aplicar    | importe                 |           | 1             | Alt+I    | И      | -1,983.40     |           | 0 PESOS     |
|        | 15/01/2018    | +        | 0001        |           | 421 🐊            | 2,013.                   | 5         | Aplicar    | importe a (             | depósito  | pago a terce  | eros     | И      | -1,679.98     |           | 0 PESOS     |
|        | 26/04/2018    |          | 0001        |           | 542 🗖            | 2,189.                   | 2         | Aplicar    | importe a i             | retencion | nes Ctrl+A    | lt+R     | А      | -2,189.27     |           | 0 PESOS     |
|        | 26/02/2018    | +        | 0001        |           | 474 🗖            | 2,190.                   | 44        | Crear g    | inticipo<br>e proveedo  | v         | А             | lit+1    | И      | -2,190.44     |           | 0 PESOS     |
|        | 12/03/2018    | Ŧ        | 0001        |           | 490 🗖            | 2,190.                   | 44 🖉      | Conve      | sión de sai             | "<br>Ido  | А             | lt+S     | И      | -2,190.44     |           | 0 PESOS     |
|        | 27/03/2018    | -        | 0001        |           | 504 🗖            | 2,190.                   | 4. 0      | Pagar i    | etención                |           |               |          | И      | -2,190.44     |           | 0 PESOS     |
|        | 10/04/2018    | +        | 0001        |           | 524 🗖            | 2,212.                   | o: []     | Observ     | . Del movin             | niento    |               |          | И      | -2,212.05     |           | 0 PESOS     |
|        |               |          |             |           |                  |                          | 0         | Borra      | novimiento              |           |               | Del      |        |               |           |             |
|        |               |          |             |           |                  |                          | P         | Cancel     | ar pago de              | retencio  | nes           |          |        |               |           |             |
|        |               |          |             |           | Suma filtrado    | 16,953.0                 | 1         | impres     | ón de esta              | do de cu  | ienta         | 4I.I     |        |               |           |             |
|        |               |          |             |           | Suma global:     | 21.746.436.516           | .0        | Autoria    | peración<br>ar operació | ńn        | , c           | uri+i    |        |               |           |             |
|        |               |          |             |           | Contra growan    |                          |           | Visuali    | zar autoriz:            | aciones   |               |          |        |               | _         |             |
| ×      | (Cve. U.      | Re       | sp = 0001)  |           |                  |                          | ē         | lr al mo   | vimiento ba             | ancario   | A             | lt+D     |        |               | Pe        | ersonalizar |
| H      | 1 de 8        | 3        | * ** ** °   | * * *     | <b>T</b>         | •                        | 2         | 👌 Ir al de | pósito relac            | ionado    |               |          |        |               |           | •           |
| F. Įni | c.: 01/01/201 | 18       |             | Fin.: 26/ | 07/2018 👻        | <u>N</u> o. Máx. Mov.: 9 | 19 🍠      | Ira pól    | za                      |           | Shift+Ct      | rl+P     | os.    | 🔲 Ver pólizas |           |             |
|        |               |          |             |           |                  |                          |           | 🤰 Iraafe   | ctación pre             | supuest   | tal Shift+Ct  | rl+F     |        |               |           |             |
|        |               |          |             |           |                  |                          | 1         | Verde      | alle de la ir           | itegració | n             | 55       | egistr | os Rango co   | mpleto: 🧲 | ) Inicio: 🔵 |
|        | ]             | [ipo     | oper.: Com  | pensac    | ión retención si | n a 🔻 <u>C</u> lave ope  | er.       | Refres     | caruatos                |           | 0.00.000.000  | гэ<br>   | riore  | s 📄 🔊 Siguie  | ntes      | 🚛 Salir     |
|        |               |          |             |           |                  |                          |           | Ver se     | guridades               |           | Ctrl+A        | t+∨      | F      |               |           |             |
|        |               |          |             |           |                  |                          | 63<br>(0) | Export:    | ar datos                |           |               | <b>F</b> |        |               |           |             |
|        |               |          |             |           |                  |                          | -2        | Salir      |                         |           |               | ESC      |        |               |           |             |

Al dar clic en la opción "Aplicar importe a retenciones" la plataforma arroja la ventana "Aplicación de saldo a retenciones" donde el usuario debe dar clic en el botón "Aceptar", como se observa enseguida:

| → Aplicación de saldo a retenciones         | ? X                                                 |
|---------------------------------------------|-----------------------------------------------------|
| Eecha: 26/07/2018 V 🖳 Iipo de pago: 🗸       | U. Resp: 0001 - 🖷                                   |
| 🕒 Cheguera:                                 | ■ Transfer. <u>E</u> lectrónica Fecha: 26/07/2018 - |
| Cheq./Oper.:                                |                                                     |
| Tarjeta:                                    |                                                     |
| Divisa a afectar: 01 		 ■ PESOS<br>Pago en: |                                                     |
| ■ Divisa: 01 → PESOS <u>V</u> alor: 1.00000 | Importe: 1,983.40                                   |
|                                             |                                                     |
| Aplicación de importe a compra/gasto        | <u>A</u> ceptar <u>C</u> ancelar                    |

De inmediato la plataforma arroja la ventana "Movimientos a afectar" donde el usuario debe seleccionar la retención que desea aplicar, como se ilustra en la siguiente imagen:

| -                                                                    | Movimient       | cos por afectar |            |                                     |            | x       |  |  |  |  |  |  |
|----------------------------------------------------------------------|-----------------|-----------------|------------|-------------------------------------|------------|---------|--|--|--|--|--|--|
| Arc                                                                  | :hivo 🕶 🖣       | 8 <b>7</b>      |            |                                     |            |         |  |  |  |  |  |  |
| Arrastrar un encabezado de columna aquí para agrupar por esa columna |                 |                 |            |                                     |            |         |  |  |  |  |  |  |
| T/                                                                   | Selecto         | Operación       | Debe       | Concepto                            | Resta      | Divis 🔳 |  |  |  |  |  |  |
|                                                                      |                 | 14293           | 83,738.51  | IMPUESTO SOBRE PRODUCTOS DE TRABAJO | 274.51     | PESC    |  |  |  |  |  |  |
| >                                                                    |                 | 14352           | 485,736.38 | ISR                                 | 1,592.38   | PES     |  |  |  |  |  |  |
|                                                                      |                 | 14929           | 2,382.59   | 10% ARRENDAMIENTO DE BIENES INMUEBL | 7.59       | PESC    |  |  |  |  |  |  |
|                                                                      |                 | 15045           | 83,738.51  | IMPUESTO SOBRE PRODUCTOS DE TRABAJO | 274.51     | PESC    |  |  |  |  |  |  |
|                                                                      |                 | 15261           | 490,691.89 | ISR                                 | 1,608.89   | PESC    |  |  |  |  |  |  |
|                                                                      |                 | 16181           | 276.715.09 | IMPUESTO SOBRE PRODUCTOS DE TRABAJO | 265.404.51 | PES(    |  |  |  |  |  |  |
| 144                                                                  | <b>₩</b> 4 9 de | 40 + ++ ++ ?    |            |                                     |            |         |  |  |  |  |  |  |
|                                                                      |                 |                 |            |                                     | Aplicar    |         |  |  |  |  |  |  |

Ya seleccionada la operación dar clic en el botón "Aplicar".

| -   | Movimiento                                                           | os por afectar        |            |                                     |            | x       |  |  |  |  |  |  |  |
|-----|----------------------------------------------------------------------|-----------------------|------------|-------------------------------------|------------|---------|--|--|--|--|--|--|--|
| Arc | Archivo - 🌑 🏹                                                        |                       |            |                                     |            |         |  |  |  |  |  |  |  |
| An  | Arrastrar un encabezado de columna aquí para agrupar por esa columna |                       |            |                                     |            |         |  |  |  |  |  |  |  |
| 1   | Selecto                                                              | Operación             | Debe       | Concepto                            | Resta      | Divis 🚞 |  |  |  |  |  |  |  |
|     |                                                                      | 14293                 | 83,738.51  | IMPUESTO SOBRE PRODUCTOS DE TRABAJO | 274.51     | PESC    |  |  |  |  |  |  |  |
| I   | <b>V</b>                                                             | 14352                 | 485,736.38 | ISR                                 | 1,592.38   | PESC    |  |  |  |  |  |  |  |
|     |                                                                      | 14929                 | 2,382.59   | 10% ARRENDAMIENTO DE BIENES INMUEBL | 7.59       | PESC    |  |  |  |  |  |  |  |
|     |                                                                      | 15045                 | 83,738.51  | IMPUESTO SOBRE PRODUCTOS DE TRABAJO | 274.51     | PESC    |  |  |  |  |  |  |  |
|     |                                                                      | 15261                 | 490,691.89 | ISR                                 | 1,608.89   | PESC    |  |  |  |  |  |  |  |
| 144 | 🕶 🗸 9 de 4                                                           | 16181<br>10 + + + + 3 | 276.715.09 | MPUESTO SOBRE PRODUCTOS DE TRABAJO  | 265.404.51 |         |  |  |  |  |  |  |  |
|     |                                                                      |                       |            |                                     | Aplicar    |         |  |  |  |  |  |  |  |

Enseguida la plataforma arroja una ventana de confirmación con la siguiente leyenda "La aplicación a la retención se realizó correctamente".

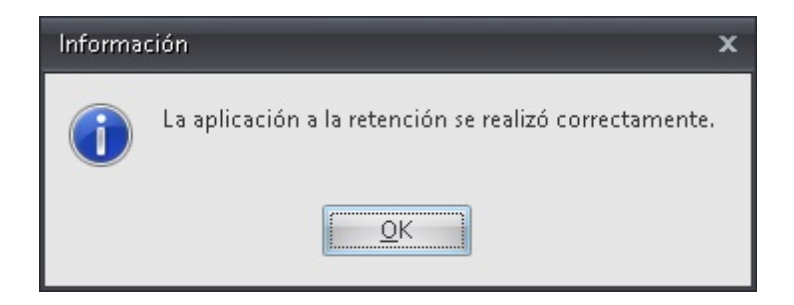

Nota: para conocer la afectación seguir las indicaciones del apartado 1.2.3 Validación.

#### 1.2.3 Validación

Para validar que la aplicación de la compensación realiza la afectación contable de forma correcta, el usuario puede visualizar la balanza de comprobación antes y después de realizar la operación.

Para acceder a la balanza de comprobación el usuario debe seguir la ruta que se indica a continuación:

Contabilidad » Procedimientos » Balanza de comprobación

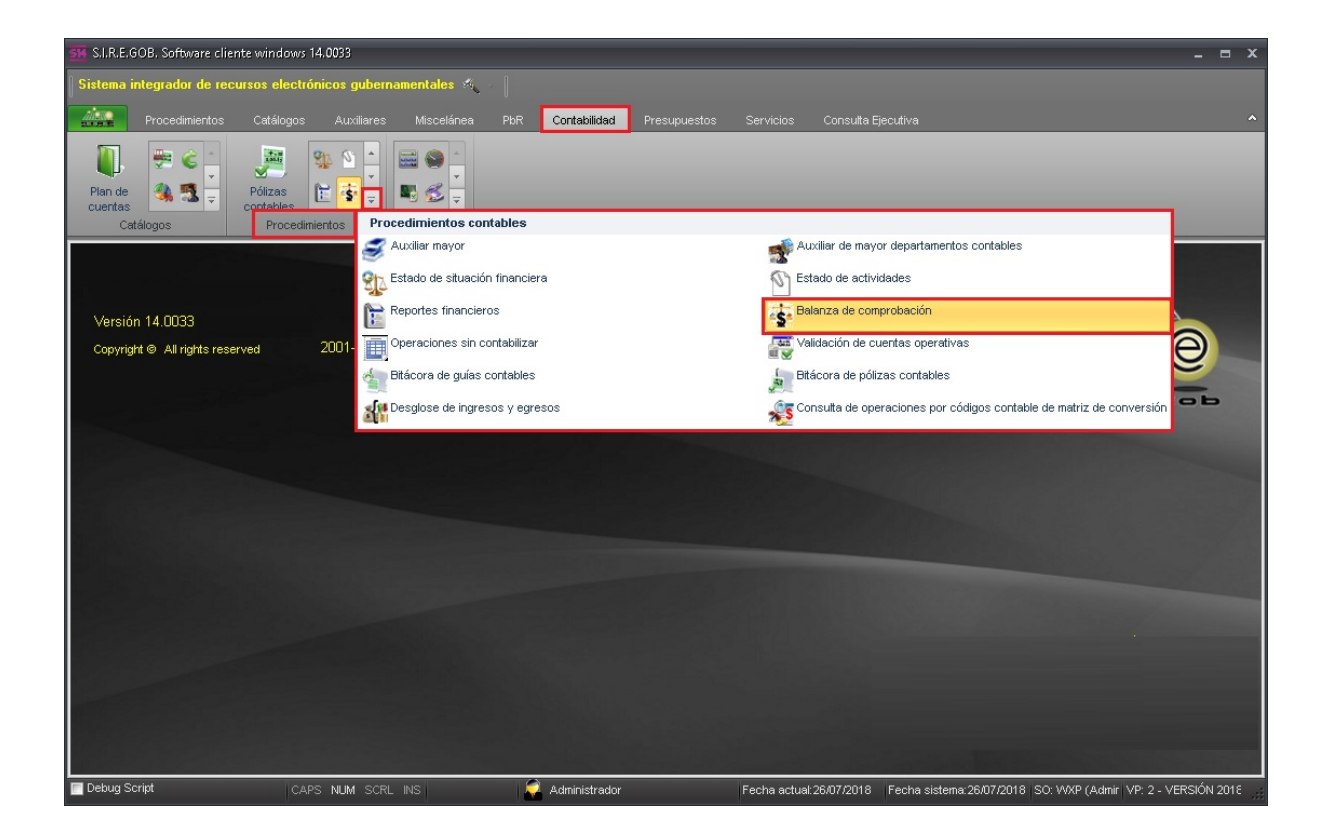

28

Al dar clic en la opción anterior, la plataforma despliega la pantalla "Listado de proveedores", como se muestra a continuación:

| 😻 Balanza de comprobación                    |                                                                                      |                 |                                      |                                             | = x               |
|----------------------------------------------|--------------------------------------------------------------------------------------|-----------------|--------------------------------------|---------------------------------------------|-------------------|
| Archivo - 🁒 💙 🙀 🚍                            | Ľ                                                                                    |                 |                                      |                                             |                   |
| Arrastrar un encabezado de columna aqu       | para agrupar por esa columna                                                         |                 |                                      |                                             |                   |
| Código Contable                              | Cuenta                                                                               | Saldo Inicial   | Cargo                                | Abono                                       | Cargo r           |
|                                              |                                                                                      |                 |                                      |                                             |                   |
|                                              |                                                                                      |                 |                                      |                                             |                   |
|                                              |                                                                                      |                 |                                      |                                             |                   |
|                                              |                                                                                      |                 |                                      |                                             |                   |
|                                              |                                                                                      |                 |                                      |                                             |                   |
|                                              | <no datos<="" hay="" th=""><th>para mostrar&gt;</th><th></th><th></th><th></th></no> | para mostrar>   |                                      |                                             |                   |
|                                              |                                                                                      |                 |                                      |                                             |                   |
|                                              |                                                                                      |                 |                                      |                                             |                   |
|                                              |                                                                                      |                 |                                      |                                             |                   |
|                                              |                                                                                      |                 |                                      |                                             |                   |
|                                              |                                                                                      |                 |                                      |                                             |                   |
|                                              |                                                                                      | 0.00            | 0.00                                 | 0.00                                        |                   |
| ₩ 44 4 0 de 0 > >> >> 14 🔺 * 🗣               | •                                                                                    |                 |                                      |                                             | Þ                 |
| Cat.Cuentas O Proveedore Clientes O Deudores | s 🔘 Departa <u>m</u> ento                                                            |                 | Visualizar cu           Detallar moy | uentas en estructura<br>imientos mes por me | a de árbol.<br>Is |
|                                              | E                                                                                    | ijercicio: 2018 | - Periodo de: Enero                  | ✓ a: Enero                                  | •                 |
|                                              |                                                                                      |                 |                                      |                                             |                   |
|                                              |                                                                                      |                 |                                      |                                             |                   |
| Por Clasificación                            |                                                                                      | ×               |                                      | <b>S</b>                                    | Refrescar         |
| Desglosar Catálogo de Cuentas (Conti         | ibuyentes, Proveedor, Deudor)                                                        |                 |                                      | 4                                           | <u>S</u> alir     |

Enseguida se describen los campos a digitar:

**Departamento:** indica que la búsqueda de la infiormación se realiza en función del departamento contable que se digite.

Ejercicio: permite seleccionar el ejercicio que abarca la consulta.

Periodo de: permite indicar un rango de fecha para que se realice la búsqueda.

| 😻 Balanza de comprob       | pación                            |                            |           |                     |                      | = x           |
|----------------------------|-----------------------------------|----------------------------|-----------|---------------------|----------------------|---------------|
| Archivo • 🗞 Ÿ              | 「 穀 昌                             |                            |           |                     |                      |               |
| Arrastrar un encabezado    | o de colum⊓a aquí para agrupa     | ar por esa columna         |           |                     |                      |               |
| Código Contable            | Cuenta                            | Sald                       | o Inicial | Cargo               | Abono                | Cargo r       |
|                            |                                   |                            |           |                     |                      |               |
|                            |                                   |                            |           |                     |                      |               |
|                            |                                   |                            |           |                     |                      |               |
|                            |                                   |                            |           |                     |                      |               |
|                            |                                   |                            |           |                     |                      |               |
|                            |                                   | ≺No hay datos para m       | ostrar>   |                     |                      |               |
|                            |                                   |                            |           |                     |                      |               |
|                            |                                   |                            |           |                     |                      |               |
|                            |                                   |                            |           |                     |                      |               |
|                            |                                   |                            |           |                     |                      |               |
|                            |                                   |                            | 0.00      | 0.00                | 0.00                 |               |
| ₩ ₩ 4 0 de 0 → >>          | ₩ @ * '* ₽                        | •                          |           |                     |                      | Þ             |
| Cat.Cue <u>n</u> tas       | Proveedores     Proveedores     O | parta <u>m</u> ento<br>upo |           | 🔲 Visualizar cu     | ientas en estructura | de árbol.     |
|                            | 0 _ 0                             | Ejercicio                  | 2018      | ✓ Periodo de: Enero | → a: Julio           | -             |
|                            |                                   |                            | . 0001    |                     |                      |               |
|                            |                                   | Departame                  | nto: 0001 |                     | P. P.                | ofresser      |
| Por Clasi <u>f</u> icación | <b>Q</b>                          |                            |           |                     |                      | enescar       |
|                            |                                   |                            |           |                     |                      | <u>S</u> alir |

30

Una vez digitados los campos, dar clic en el botón "Refrescar"; de forma inmediata la plataforma arroja el resultado de la búsqueda como se observa en la imagen siguiente:

| 😻 Balanza de comprobación                                            |                             |               |              |                  | - = ×                                 |  |  |
|----------------------------------------------------------------------|-----------------------------|---------------|--------------|------------------|---------------------------------------|--|--|
| Archivo - 🁒 🍸 🎇 🚍                                                    | 1                           |               |              |                  | 6                                     |  |  |
| Arrastrar un encabezado de columna aquí para agrupar por esa columna |                             |               |              |                  |                                       |  |  |
| Código Contable                                                      | Cuenta                      | Saldo Inicial | Cargo        | Abono            | Cargo menos Abono                     |  |  |
| > 1-0-0-0-0000-0000                                                  | ACTIVO                      | 0.00          | 0.00         | 0.00             | 0.00                                  |  |  |
| 1-1-0-0-0000-0000                                                    | ACTIVO CIRCULANTE           | 0.00          | 0.00         | 0.00             | 0.00                                  |  |  |
| 1-1-1-0-0-000-0000                                                   | EFECTIVO Y EQUIVALENTES     | 0.00          | 0.00         | 0.00             | 0.00                                  |  |  |
| 1-1-1-1-0-000-0000                                                   | EFECTIVO                    | 0.00          | 0.00         | 0.00             | 0.00                                  |  |  |
| 1-1-1-1-000-0000                                                     | FONDO FIJO DE CAJA          | 0.00          | 0.00         | 0.00             | 0.00                                  |  |  |
| 1-1-1-1-001-0000                                                     | FONDOS REVOLVENTES          | 0.00          | 0.00         | 0.00             | 0.00                                  |  |  |
| 1-1-1-1-002-0000                                                     | FONDO REVOLVENTE DE INVER   | 0.00          | 0.00         | 0.00             | 0.00                                  |  |  |
| 1-1-2-0-0-000-0000                                                   | DERECHOS A RECIBIR EFECTIVC | 0.00          | 0.00         | 0.00             | 0.00                                  |  |  |
| 1-1-2-2-0-000-0000                                                   | CUENTAS POR COBRAR A COR    | 0.00          | 0.00         | 0.00             | 0.00                                  |  |  |
| 1-1-2-2-1-000-0000                                                   | CUENTAS POR COBRAR PARTIC   | 0.00          | 0.00         | 0.00             | 0.00                                  |  |  |
| 1-1-2-2-1-009-0000                                                   | SUBSIDIO AL EMPLEO          | 0.00          | 0.00         | 0.00             | 0.00                                  |  |  |
| 1-1-2-3-0-000-0000                                                   | DEUDORES DIVERSOS POR COE   | 0.00          | 0.00         | 0.00             | 0.00                                  |  |  |
| 1-1-2-3-1-000-0000                                                   | DEUDORES DIVERSOS POR COE   | 0.00          | 0.00         | 0.00             | 0.00                                  |  |  |
| 1-1-2-3-1-004-0000                                                   | DEUDORES POR RECLASIFICACI  | 0.00          | 0.00         | 0.00             | 0.00                                  |  |  |
| 1-1-2-3-1-007-0000                                                   | FONDO GENERAL               | 0.00          | 0.00         | 0.00             | 0.00                                  |  |  |
| 1-1-2-3-1-008-0000                                                   | FONDO DE FOMENTO            | 0.00          | 0.00         | 0.00             | 0.00                                  |  |  |
| 1-1-2-3-1-009-0000                                                   | FONDO                       | 0.00          | 0.00         | 0.00             | 0.00                                  |  |  |
|                                                                      |                             |               |              |                  | -                                     |  |  |
| H4 44 4 1 de 240 🕨 🗰 🖬 🛥 🔺 '*                                        | P 1                         |               |              |                  | • • • • • • • • • • • • • • • • • • • |  |  |
| Cat.Cuentas O Proveedores O Departamento                             |                             |               |              |                  |                                       |  |  |
| Clientes Cleudores                                                   | O Grup <u>o</u>             |               |              |                  |                                       |  |  |
|                                                                      |                             | Ejercic       | io: 2018 - P | eriodo de: Enero | ▼ a: Julio ▼                          |  |  |
|                                                                      |                             |               |              |                  |                                       |  |  |
| Departamento:                                                        |                             |               |              |                  |                                       |  |  |
| 🚱 Refrescar                                                          |                             |               |              |                  |                                       |  |  |
| 🗇 Por Clasificación 😰 🕞                                              |                             |               |              |                  |                                       |  |  |
|                                                                      |                             |               |              |                  | Alir Salir                            |  |  |

Para localizar la cuenta que se necesita analizar, dar clic en el botón "Filtrar" ubicado en la barra de herramientas y digitar en la la columna el nombre de la cuenta que se requiere, enseguida se muestra un ejemplo:

| 😻 Balanza de comprobación              |                                |                    |              |                   | _ = x                        |
|----------------------------------------|--------------------------------|--------------------|--------------|-------------------|------------------------------|
| Archivo - 🏟 🚩 Filtrar colum            | nas (Shift+Alt+R)              |                    |              |                   |                              |
| Arrastrar un encabezado de columna aqu | í nara agrupar por esa columna |                    |              |                   | _                            |
| Código Contable                        | Cuenta                         | Saldo Inicial      | Cargo        | Abono             | Cargo menos Abono            |
| P                                      | %SUBSIDIO %                    |                    |              |                   |                              |
| 1-1-2-2-1-009-0000                     | SUBSIDIO AL EMPLEO             | 0.00               | 16,953.01    | 333.59            | 16,619.42                    |
|                                        |                                |                    |              |                   |                              |
|                                        |                                |                    |              |                   |                              |
|                                        |                                |                    |              |                   |                              |
|                                        |                                |                    |              |                   |                              |
|                                        |                                |                    |              |                   |                              |
|                                        |                                |                    |              |                   |                              |
|                                        |                                |                    |              |                   |                              |
|                                        |                                |                    |              |                   |                              |
|                                        |                                |                    |              |                   |                              |
|                                        |                                | 0.00               | 16,953,01    | 333.59            | 16.619.42                    |
|                                        |                                |                    | 10,000,01    |                   | Devecesion                   |
|                                        |                                |                    |              | _                 | Personalizar                 |
| Cat.Cuentas O Proveedore               | es 💿 Departamento              |                    |              | 🔲 Visualizar cuer | ntas en estructura de árbol. |
| Clientes O Deudores                    | O Grup <u>o</u>                |                    |              |                   |                              |
|                                        |                                | Ejerc              | icio: 2018 👻 | Periodo de: Enero |                              |
|                                        |                                | -                  | . 0002 -     |                   |                              |
|                                        |                                | 🖳 Depar <u>t</u> a |              |                   |                              |
| 🗖 Por Clasificación 🖪                  |                                |                    |              |                   | S Refrescar                  |
|                                        |                                |                    |              |                   | <u>S</u> alir                |

Al realizar dicha acción la plataforma va filtrando de forma simultánea la información; ya con el resultado de la consulta el usuario debe guardar una captura de pantalla del total de la cuenta para visualizarlo después de realizar la operación "Aplicación de compensaciones" de tal forma que pueda revisar si la afectación se realiza de forma correcta.

| 藆 Balanza de comprobación                                                                    |                      |               |           |        | _ = ×             |  |  |
|----------------------------------------------------------------------------------------------|----------------------|---------------|-----------|--------|-------------------|--|--|
| Archivo - 🌑 💙 🙀 🚍                                                                            |                      |               |           |        | 0                 |  |  |
| Arrastrar un encabezado de columna aquí para agrupar por esa columna                         |                      |               |           |        |                   |  |  |
| Código Contable                                                                              | Cuenta 👻             | Saldo Inicial | Cargo     | Abono  | Cargo menos Abono |  |  |
|                                                                                              | %SUBSIDIO %          |               |           |        |                   |  |  |
| 1-1-2-2-1-009-0000                                                                           | SUBSIDIO AL EMPLEO   | 0.00          | 16,953.01 | 333.59 | 16,619.42         |  |  |
|                                                                                              |                      |               |           |        |                   |  |  |
|                                                                                              |                      |               |           |        |                   |  |  |
|                                                                                              |                      |               |           |        |                   |  |  |
|                                                                                              |                      |               |           |        |                   |  |  |
|                                                                                              |                      |               |           |        |                   |  |  |
|                                                                                              |                      |               |           |        |                   |  |  |
|                                                                                              |                      |               |           |        |                   |  |  |
|                                                                                              |                      |               |           |        |                   |  |  |
|                                                                                              |                      |               |           |        |                   |  |  |
|                                                                                              |                      |               |           |        |                   |  |  |
|                                                                                              |                      | 0.00          | 16,953.01 | 333.59 | 16,619.42         |  |  |
| × 🔽 (Cuenta Contiene %SUBSIDIO %) 🐳 Personalizar                                             |                      |               |           |        |                   |  |  |
| ₩ 44 4 1 de 1 >>>>> >> >> >> >> >> >> >> >> >> >> >                                          | •                    |               |           |        | •                 |  |  |
| Cat.Cuentas       Proveedores       Departamento         Clientes       Deudores       Grupo |                      |               |           |        |                   |  |  |
| Ejercicio: 2018 v Perjodo de: Enero v a: Julio v                                             |                      |               |           |        |                   |  |  |
|                                                                                              | Departamento: 0002 👻 |               |           |        |                   |  |  |
|                                                                                              |                      |               |           |        | G Refrescar       |  |  |
| Por Clasificación 🖳 🚽                                                                        |                      | •             |           |        | <u>Salir</u>      |  |  |

Nota: el usuario puede regresar y ejecutar nuevamente l aconsulta para verificar la operación después de realiza la aplicación.

Al ejecutar la balaza de comprobación, el usuario puede observar que la afectación se realizó de forma correcta; puesto que la aplicación, se efectuó por \$1,592.00 y el total de la balanza es de \$16,619.42, la diferencia es \$15,027.04 como se observa en la siguiente imagen.

| 🥮 Balanza de comprobación                                            |       |                            |                 |                     | _ = ×                      |  |  |
|----------------------------------------------------------------------|-------|----------------------------|-----------------|---------------------|----------------------------|--|--|
| Archivo - 🌸 💙 🎎 🚍                                                    |       |                            |                 |                     |                            |  |  |
| Arrastrar un encabezado de colum∩a aquí para agrupar por esa colum∩a |       |                            |                 |                     |                            |  |  |
| Código Contable                                                      | al    | Cargo                      | Abono           | Cargo menos Abono   | Saldo Acumulado Cla        |  |  |
|                                                                      | 0.00  | 10.050.01                  | 4 005 07        | 15 007 04           | 15.007.01                  |  |  |
| >1-1-2-2-1-009-0000                                                  | 0.00  | 16,953.01                  | 1,925.97        | 15,027.04           | 15,027.04                  |  |  |
|                                                                      |       |                            |                 |                     |                            |  |  |
|                                                                      |       |                            |                 |                     |                            |  |  |
|                                                                      |       |                            |                 |                     |                            |  |  |
|                                                                      |       |                            |                 |                     |                            |  |  |
|                                                                      |       |                            |                 |                     |                            |  |  |
|                                                                      |       |                            |                 |                     |                            |  |  |
|                                                                      |       |                            |                 |                     |                            |  |  |
|                                                                      |       |                            |                 |                     |                            |  |  |
|                                                                      |       |                            |                 |                     |                            |  |  |
|                                                                      | 0.00  | 16,953.01                  | 1,925.97        | 15,027.04           | 15,027.04                  |  |  |
| × 🔽 (Cuenta Contiene %SUBSIDIO %) 👻                                  |       |                            |                 |                     | Personalizar               |  |  |
| ₩ 44 4 1 de 1 → >> >> ^a * '* 🗣                                      | •     |                            |                 |                     | •                          |  |  |
| Cat.Cue <u>n</u> tas Proveedores                                     | 💿 Dep | parta <u>m</u> ento<br>Ipo |                 | 🔲 Visualizar cuent  | as en estructura de árbol. |  |  |
|                                                                      | 0     |                            | Ejercicio: 2018 | ✓ Periodo de: Enero | → a: Julio →               |  |  |
|                                                                      |       |                            |                 |                     |                            |  |  |
| 🖳 Departamento: 0002 👻                                               |       |                            |                 |                     |                            |  |  |
|                                                                      |       |                            |                 |                     | S Refrescar                |  |  |
| Por Clasificación 📮 🚽                                                |       |                            | Ŧ               |                     | Salir                      |  |  |
|                                                                      |       |                            |                 |                     |                            |  |  |